## Windows Task Manager - Opening

Article Number: 162 | Rating: Unrated | Last Updated: Mon, Jul 3, 2017 at 5:54 PM

Windows *Task Manager* is an invaluable tool for checking what might be slowing down the computer and forcing problem applications to close.

There are several ways to open Task Manager.

- 1. Press Ctrl+Shift+Esc;
- 2. Right-click the taskbar and select from the menu;
- 3. Right-click the Windows button and select from the menu.

Posted - Mon, Jul 3, 2017 at 5:54 PM. This article has been viewed 4489 times.

Online URL: https://knowledgebase.stickman.co.uk/article.php?id=162